2024-2025 学年第一学期综合测评操作指引

(班主任评分、辅导员评审)

说明:本次综合测评流程为"学生自评"——"班级评测"——"班主任审阅"——"辅导员审阅"——"学工处审核确认"。

2022级、2023级、2024级"班主任评分"由班主任负责。

上一环节未提交,则下一环节无数据。

一、登录

1. 校内网登录: http://10.100.250.141/zhcp/#/comprehensiveEvaluation/ studentEvaluation/index

2. 校外网登录: http://125.89.147.163:6221/

注意:请使用 360 或谷歌浏览器登录,目前仅限 PC 端(电脑端)登录。

二、班主任审阅操作指引:

参见学生操作指引之"班级评测","班主任审阅"环节可修改分数,请务必确认学生"思想道德基本分"80分和"素质拓展基础分"60分已勾选。

三、辅导员操作指引:

(指引中图例为班主任,不影响实际操作)

1. 进入操作界面参照学生进入途径,点击左侧"综合测评管理"
菜单,进入"辅导员审阅"。图中为教官审阅,为测试截图,不影响实际操作。

| 🍾 综合测评          | 這 综合测学管理                               | ♀ 泰光                |
|-----------------|----------------------------------------|---------------------|
| E 综合選評管理        |                                        |                     |
| <b>艮</b> 综测结果查看 | 请输入任务名称 请选择任务间用 >                      |                     |
| 國 综测指标分数        | 进行中 已完成                                |                     |
| 12 组织制造果统计      | 2021-2022学年第一学期综合测评<br>2021-2022学年第1学期 | 任教教会时间<br>7天3时3分21秒 |

2. 表单上方有班级选项,选择相应班级,进行"审阅",辅导员"审阅"环节不可更改分数。"审阅"可逐一审阅,亦可批量"审阅"。

| 🧏 综合测评          | 三 综合测评管理                 |            |       |                                       | 👰 秦光道  |
|-----------------|--------------------------|------------|-------|---------------------------------------|--------|
| 日 综合器评管理        |                          |            |       |                                       | 15 10  |
| <b>以</b> 综制结果查看 |                          |            |       |                                       | 32 [1] |
| <b>国 综通指标分数</b> | 连锁201 建工212 ×            |            |       |                                       |        |
| D7 (908)439931  | 全部> 研約入前期条件<br>世界面积 统一联会 | Q          | 查询 亚五 | 全部 将审阅 日审阅 日周退 日:                     | 是交     |
|                 | □ 序号 学号 \$               | 姓名 🗘       | 班级 🗘  | 状态 : 班優排名 : 专业排名 : 年級排名 : 線合調算 : 息分 : | 操作     |
|                 | 1 202112                 |            | 建工212 | 待审阅                                   | 軍阀     |
|                 | 2 20211                  | <u>ş</u> : | 建工212 | 待审阅                                   | 审阅     |
|                 | 3 20211                  | 81         | 建工212 | 待审阅                                   | 审阅     |
|                 | 4 20211                  | 2          | 建工212 | 待审阅                                   | 审调     |
|                 | 5 20211                  | 2          | 建工212 | 待审阅                                   | 审阅     |
|                 | 6 20211                  | 祠          | 建工212 | 待审阅                                   | 軍阀     |
|                 | 7 2021                   | 苏          | 建工212 | 待审阅                                   | 审阅     |
|                 | 8 2021                   | 18         | 建工212 | 待审问                                   | 审团     |
|                 | 9 2021                   | 栀          | 建工212 | 待审阅                                   | 审阅     |
|                 | 10 202112.               | .04 向于。    | 建工212 | 待审问                                   | 审阅     |

3. 如审阅无误,进行"总分计算",即可得出相应班级综测成绩。
并统一提交(按班级)。

如审阅认为有误,可进行"回退"处理,回退至"班主任评分" 环节,可与班主任商议进行分数修订。也可由班主任回退给班级, 重新进行"班级评测"。

| на напант | 25 28G/8017848                                                                                                    | THE HEAD AL |
|-----------|----------------------------------------------------------------------------------------------------|-------------|
| 四 综测流程管理  |                                                                                                    | 15 (2)      |
| 四 课程性质管理  |                                                                                                    | 12 EI       |
| B 综测任务发布  | (# <u>1</u> 212                                                                                                    |             |
| 四 学生测评中心  | 全部 / 排始入指指条件 9、 合資 軍軍 全部 特勒問 已期制 已回避 已現交                                                                                                    |             |
| B 综合测评管理  | <b>北京响网 统一提交 总分计算 网络标志学生 肖接师祖</b>                                                                                                    |             |
| 图 综测结果查看  |                                                                                                    |             |
| ② 综测监际分数  | . He + e the time = 100 = timete = trater = the e the first = timete = the e the first = the e the first = the first = the e the first = the e the first = the e the first = the e the first = the e the first = the e the e the th |             |